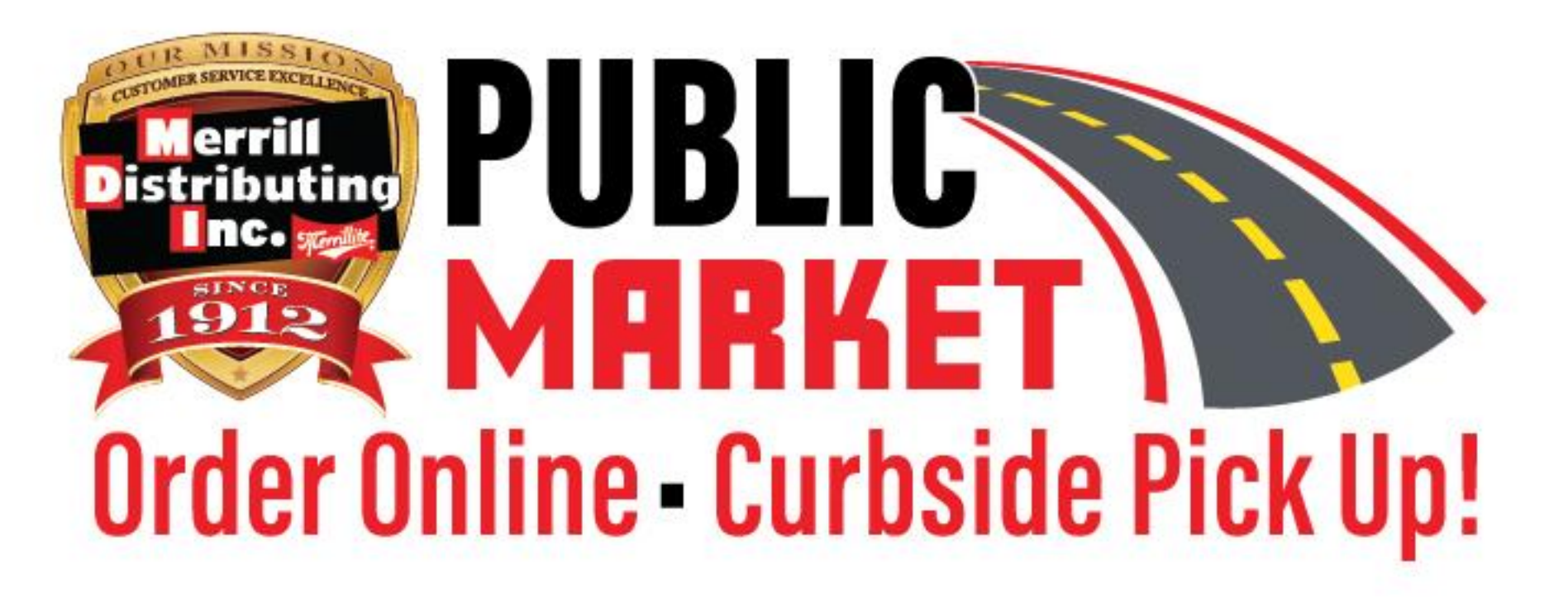

# How to place an order

#### 1. Download App (Preferred Method)

- Go to the Apple App Store<sup>®</sup> or Google Play and search for MDI Mobile (Merrill Distributing Inc.)
- Install App

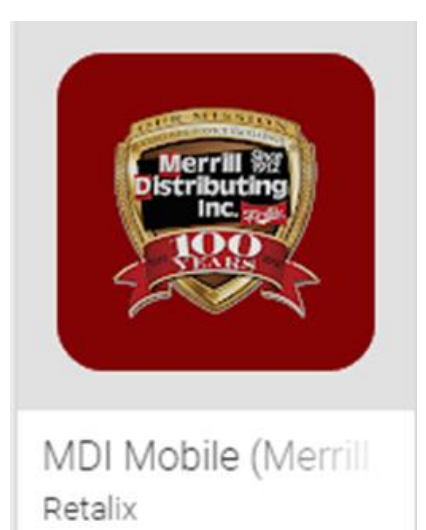

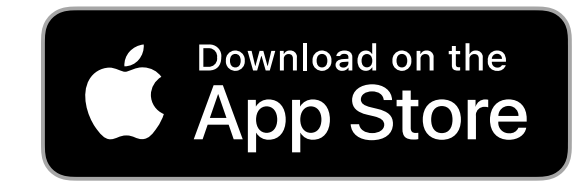

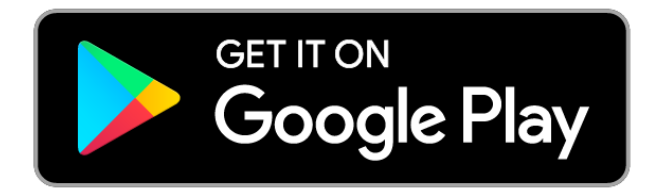

Apple, the Apple logo, iPhone, and iPad are trademarks of Apple Inc., registered in the U.S. and other countries and regions. App Store is a service mark of Apple Inc.

Google Play and the Google Play logo are trademarks of Google LLC

- 1. On a Computer go to Site Below: (If phone or tablet isn't available)
- <u>https://mobile.merrilldistributing.com/power-mobile-client/</u>

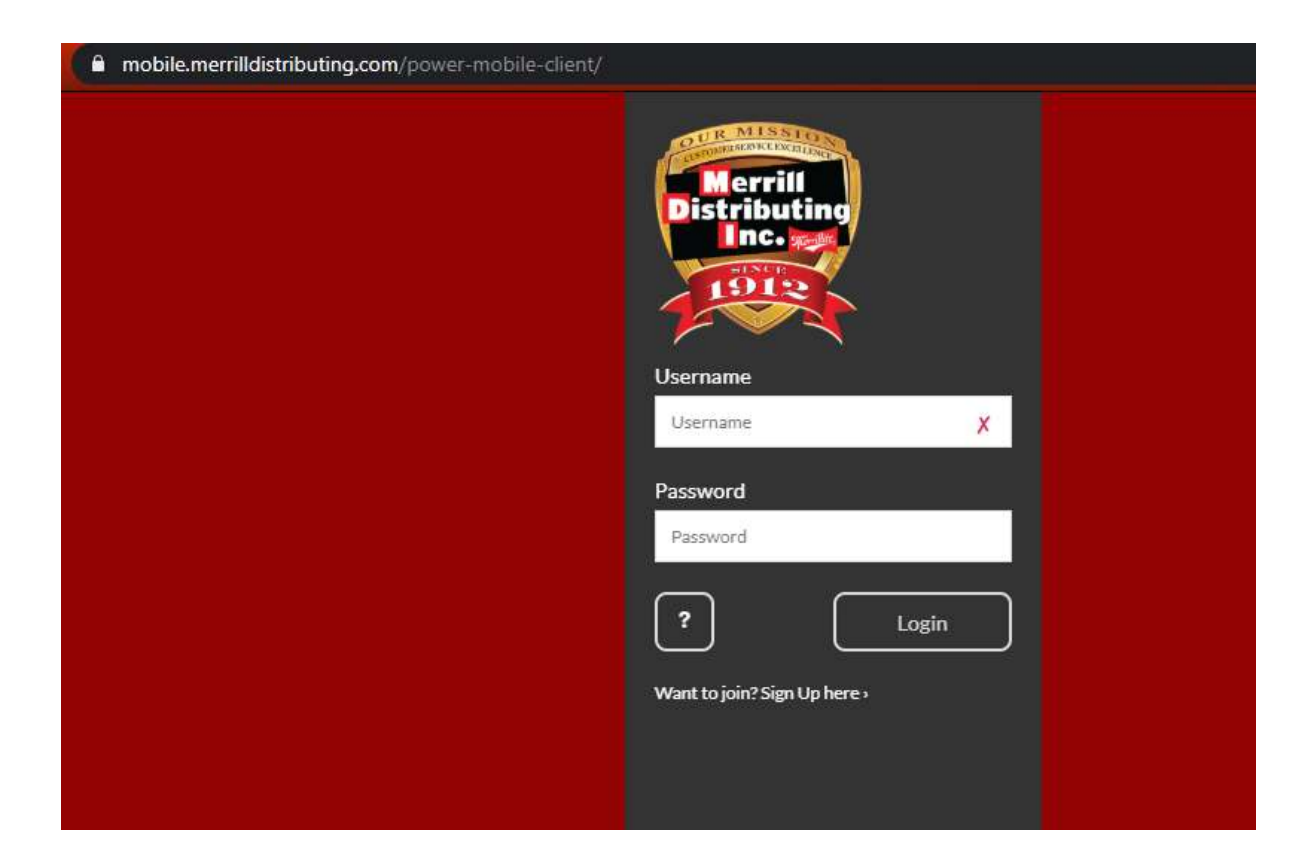

## 2. Sign Up

• Click on Want to join? Sign up here

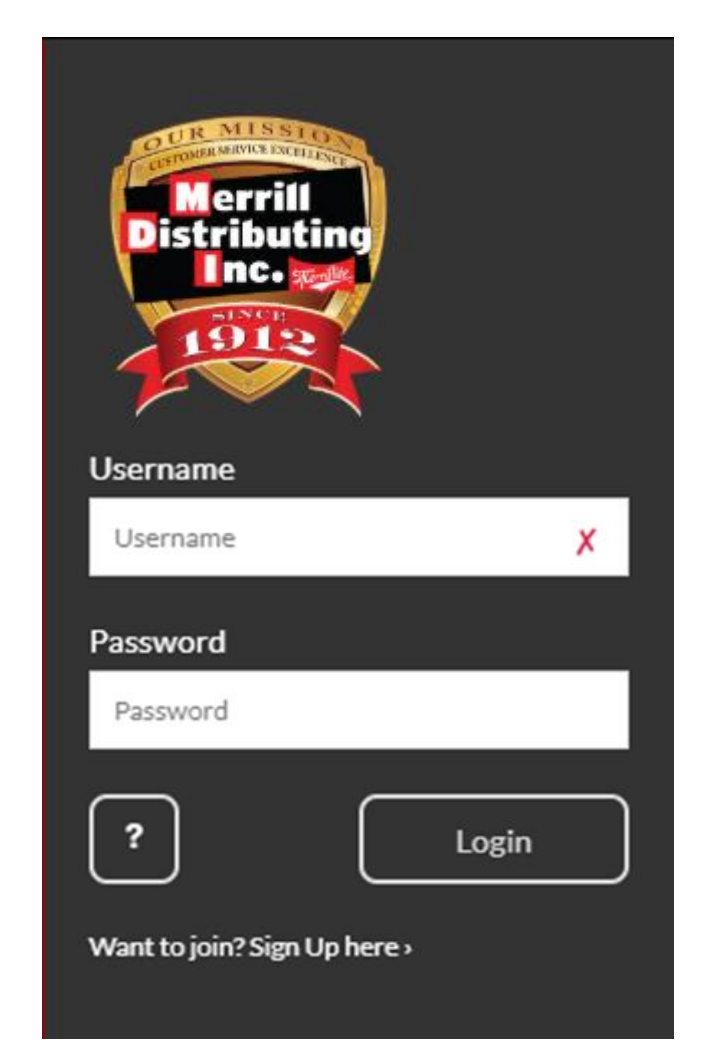

#### 3. Create an Account

- 1. Fill in all the fields
- 2. Note that your Mobile # is your Username
- Passwords should have a minimum of 8 characters with a mix of a number (0-9) and uppercase letter (A-Z)
  - Note: Maximum password length is 10 characters
- 4. Click Sign Up

Note: Write password down for reference!

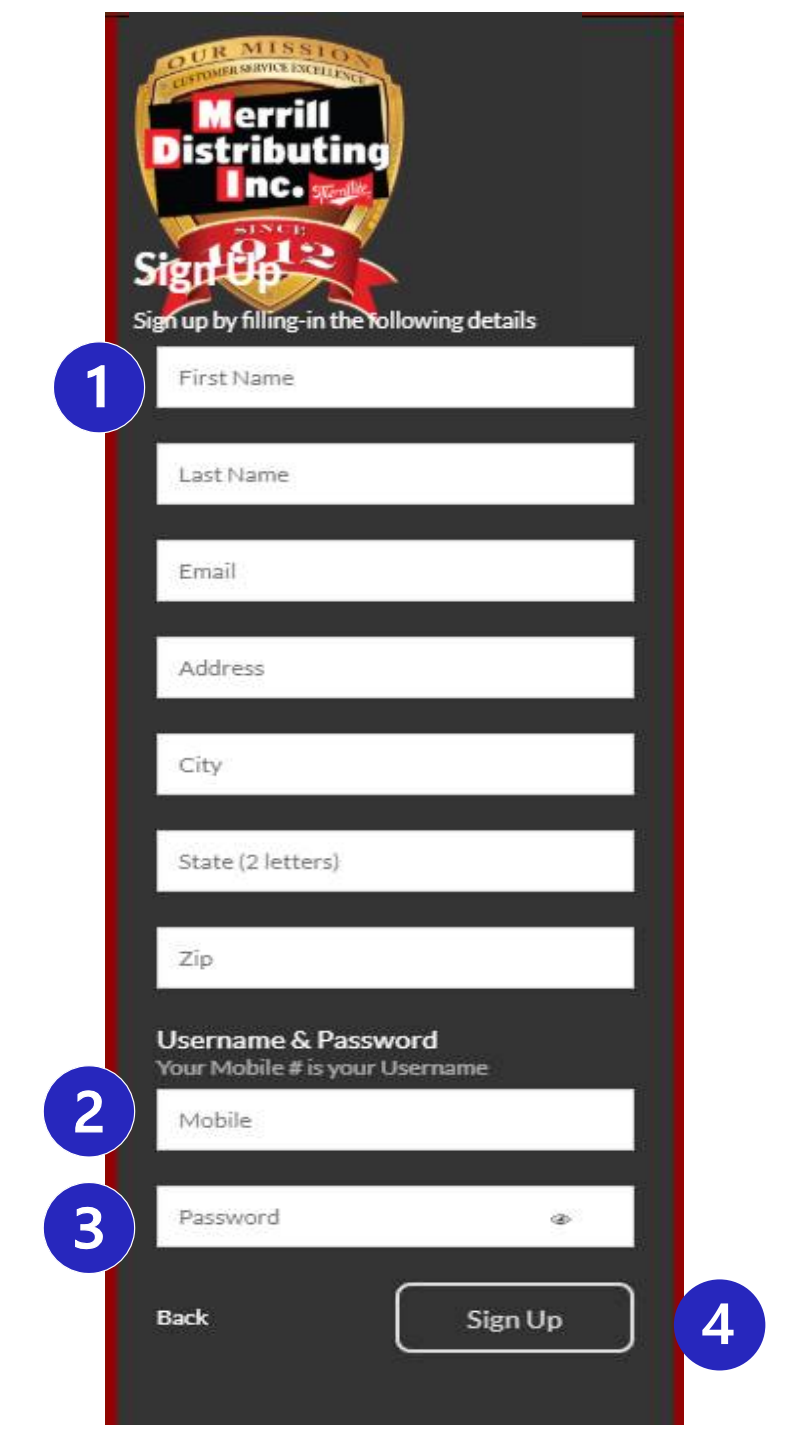

# 4. Login

• Log into the App with the Username & Password you just setup

![](_page_5_Picture_2.jpeg)

#### 5. Start an Order

- 1. Click on Orders
- 2. Click on "New"

#### **Ordering Cutoff Times:**

Tuesday Pick Up: Monday 5am Wednesday Pick Up: Tuesday 5am Thursday Pick Up: Wednesday 5am

![](_page_6_Picture_5.jpeg)

 $\cap$ 

<

#### ♥ Orders ONLINE SALES REGISTRATION #\*D...

![](_page_6_Picture_7.jpeg)

No results found. Please refine your search.

 $\bigcirc$ 

# 6. Enter Quantities

- Swipe up and down through your list and when you find a product you want click on the quantity box (Case or Each)
- 2. A number pad will pop up when you enter quantities
- 3. Use the arrows to go up and down the list or continue to scroll

![](_page_7_Figure_4.jpeg)

# 7. Product Detail

- Click on the product you want to get more detail on
- 2. Scroll through the information up/down
- 3. Enter quantities if desired

![](_page_8_Picture_4.jpeg)

# 7. Product Details cont.

- 4. Scroll down to Product Card
- 5. Click on Product Card\*
- 6. An informational page for this product will load online
  - This will page will contain Nutrition Facts/Prep & Cooking Instructions
- 7. Close out of the web page
- 8. Hit your back button to continue ordering

\*Please note that if the informational page isn't available, the product card will not be available to click on

![](_page_9_Picture_8.jpeg)

#### 8. Search for Products

- 1. Click on the search box and type a generic description of what you are looking for
  - Note: Less text has more results or enter in item # if it is available
- 2. Click on the magnifying glass to search
- 3. This product is flagged as Random Weight meaning this is charged by the pound.
  - Random Weight products vary in size
- 4. Price is the per pound price
  - \$12.15 x 12.72lb = \$154.55
  - Calculates price as case price and will vary

![](_page_10_Picture_9.jpeg)

| Sale    | Brand             | TRIG SMOKEHOUSE |
|---------|-------------------|-----------------|
| A DE LA | Product #         | 501111          |
| A.B. S. | Pack              | 1/8 OZ          |
|         | Weight            | 0.51 Lb         |
|         | Case (\$0.64 Off) | \$4.29 ×        |

MEAT SNACK STICK TRIGS

#### Misc. Pricing Information

Due to the volatile market, please note that your cost of your order for random weight or catch weight items may be different at the time of pick up versus when you placed your order.

| Beef                                         | ×                | Q,   | Scan                                                  |
|----------------------------------------------|------------------|------|-------------------------------------------------------|
| Total                                        | \$190.62/\$50.00 | Qty. | 3                                                     |
| KC BEEL                                      | X 1              | ) F  | Process                                               |
| C Random                                     | BEEF RIBEY       | ECH  |                                                       |
| (For Brand<br>Product<br>Pack                | BEEF RIBEY       | E CH | HOICE                                                 |
| Random<br>Brand<br>Product<br>Pack<br>Weight | W BEEF RIBEY     | E CH | HOICE<br>IR-ECKRICH<br>508116<br>1/13 AVG<br>12.72 Lb |

- 1. This product is flagged as Random Weight meaning this is charged by the pound.
  - Random Weight products vary in size
- 2. Price is the per pound price
  - \$12.15 x 12.72lb = \$154.55
  - Calculates price as case price and will vary

| GHOUSE     |              | ×       | Q     | Scan         |
|------------|--------------|---------|-------|--------------|
| Total      | \$69.60/     | \$50.00 | Qty.  | 2            |
| Call Brail | CHEE         | ESE AME | RICA  | N<br>ON FARM |
| Brai       | nd<br>duct # | В       | RIGHT | ON FARM      |
| Pac        | k            |         |       | 4/5LE        |
| 14 4 4 5   | 0.000        |         |       | 20.0011      |

- 1. This product is flagged as Catch Weight meaning this is charged by the pound.
- 2. Case price is calculated by the per pound price
  - \$2.28 x 20lb = \$45.60
- 3. Each Price (5lb bag) is calculated by the pound price
  - \$2.48 x 5lb = \$12.40

#### 9. Process Order

- 1. Double check your total to ensure that the minimum of \$50 is reached
- 2. Click on "Process Order" to start to send

![](_page_12_Picture_3.jpeg)

MEAT SNACK STICK TRIGS

![](_page_12_Picture_5.jpeg)

#### 10. Choose Pick-Up Date

- 1. Click on Ship Date
- 2. Select Will Pick Up
- 3. Click on the date box
- 4. Select your Date to Pick Up
- 5. Click on Pick Up times
- 6. Select your timeframe to pick up
  - Please note times are in military time
    - 13:00=1pm
    - 15:00=3pm
    - 16:00=4pm
    - 17:00=5pm
    - 18:00=6pm

Currently offering Pick Up on the following Days/Times: Tuesday – Thursday: 10a-1p/3p-6p

|                                              | S<br>SALES REGISTRA | TION #*D                      |        |
|----------------------------------------------|---------------------|-------------------------------|--------|
| Order #109                                   | 9568                |                               |        |
| Total<br><sub>Qty.</sub>                     |                     | \$190.62<br>3<br>Submit Order |        |
| Shipping Metho                               | d and Date          | ^                             |        |
| Ship Date                                    | <b>1</b> ~ Thu, M   | lay 21 2020 <b>3</b> ~        |        |
| Ship Type                                    |                     |                               |        |
| Please select one option.                    |                     |                               |        |
| Ship Date                                    |                     |                               |        |
| Will Pick Up                                 |                     | ✓                             |        |
| Ship Date                                    |                     |                               |        |
| Please select one option<br>Thu, May 21 2020 | L                   | <b>v</b>                      |        |
| Shipping Met                                 | hod and Date        |                               | ^      |
| Will Pick Up                                 | $\sim$              | Thu, May 21 2020              | $\sim$ |
| Pick up at 10:00                             | 5                   |                               | ~      |
| Pick Up At 10:00                             |                     |                               |        |
| Please select one option                     | L                   |                               |        |
| Pick up at 10:00                             |                     | ✓                             |        |
| Pick up at 15:00                             |                     |                               |        |

## 11. Enter Billing Information

- 1. Please note there is a Pre-Authorization that will be put on your card
  - Pre-Authorization will not match your final invoice amount due to taxes/random weight items
  - Final invoice will normally be less than the preauthorization
- 2. Enter credit card information
- 3. Double check your email address

Please note: If picking up an order beyond 7 days, of it being placed, the pre-authorization is expired. Please ensure that funds are available for this order to be processed at the time of pickup.

| < Details<br>ONLINE SALES REC                            | GISTRATION #*D                    |
|----------------------------------------------------------|-----------------------------------|
| Order #109568                                            |                                   |
| Total                                                    | \$190.62                          |
| Qty.                                                     | 3                                 |
| ٢                                                        | Submit Order                      |
| Shipping Method and Date                                 | /                                 |
| Will Pick Up 🗸 🗸                                         | Thu, May 21 2020 $\lor$           |
| Pick up at 10:00                                         | ~                                 |
| Pre Authorization                                        |                                   |
| Pre-authorization amount \$<br>amount plus estimated tax | 219.13 which includes order<br>es |
| Name on Card                                             |                                   |
| Credit Card Number                                       |                                   |
| MMYY (Card Expiration)                                   |                                   |
| cvv                                                      |                                   |
| Notifications Emails                                     |                                   |
| customer@yahoo.com                                       |                                   |

2

3

#### 12. Review/Submit Order

- 1. Review Products
- 2. Scroll Up
- 3. Click on Submit Order

| < Details<br>ONLINE SALES REGISTRATI             | ON #*D                 | < Details<br>ONLINE SA | ALES REGISTRATION #*D            |
|--------------------------------------------------|------------------------|------------------------|----------------------------------|
| Order #109568                                    |                        | Order #109             | 568                              |
| Separate Invoice                                 | ×                      | Total                  | \$190                            |
| PO#                                              |                        | Qty.                   |                                  |
| Products                                         | ^                      | ٢                      | Submit Or                        |
| Ordered by DEFAULT GUDE<br>MARKET CUSTOMERS (CUR | PUBLIC<br>BSIDE)       | Shipping Method a      | nd Date                          |
|                                                  | ED AFFE 97             | Will Pick Up           | ✓ Thu, May 21 2020               |
| Product #                                        | 455587<br>24 / 1.56 OZ |                        |                                  |
| Case                                             | \$24.00 × 1            | Pick up at 10:00       |                                  |
|                                                  |                        | Pre Authorizat         | ion                              |
| Product #                                        | 449082                 | Pre-authorization      | amount \$219.13 which includes o |
| Each                                             | \$2.48 × 1             | amount plus estir      | nated taxes                      |
| Random W. RC BEEF<br>Product #                   | 502510                 | Name on Card           |                                  |
| Pack                                             | 1/10 OZ                | Credit Card Numb       | er                               |
| Lb. Price                                        | \$15.09 × 1            |                        |                                  |
|                                                  | Quick Add Tool         | MMYY (Card Expi        | ration)                          |
| III O                                            | <                      | CVV                    |                                  |
|                                                  |                        |                        |                                  |

\$190.62

Submit Order

which includes order

 $\wedge$ 

 $\wedge$ 

#### 13. Order Confirmation

- 1. Verify Information
- 2. Confirmation Email will be sent
- 3. Ensure you notate the date & timeframe that you will be picking up your order

| < Detai                             | <b>ls</b><br>SALES REGISTR                   | ATION #*[    | <b>:</b>          |
|-------------------------------------|----------------------------------------------|--------------|-------------------|
| Order #109568                       |                                              |              | $\langle \rangle$ |
| Submitted                           | r has been submitted.<br>ow being processed. | ک ہے۔        | PDF Ri Copy Order |
| Customer: Onli                      | ine Sales Registration                       | Customer #   | 555555555         |
| Order Total                         | \$190.62                                     | Ordered Qty. | 3                 |
| Date                                | 5/19/20                                      | Ship Date    | 5/21/20           |
| Will Pick Up                        | Yes                                          | Cube         | 4.5789CuFt        |
| Weight                              | 48.22 Lb.                                    | Created By   | Online Sale       |
| Billing & Shipping Info             |                                              |              | $\sim$            |
| Products                            | ^                                            |              |                   |
| Ordered by DEFAUI<br>MARKET CUSTOMI | LT GUIDE PUBLIC<br>ERS (CURBSIDE)            |              |                   |
| MILKY W<br>Product #<br>Pack        | AY SALTED<br>455587<br>24 / 1.56 OZ          |              |                   |
| Case                                | $\$24.00\times1$                             |              |                   |
| Cetter W. C<br>Product #            | HEESE AMERICAN<br>449082                     |              |                   |
| Each                                | \$2.48 × 1                                   |              |                   |
| Rendion W<br>Product #<br>Pack      | RC BEEF<br>502510<br>1/10 OZ                 |              |                   |
| Lb. Price                           | \$15.09 × 1                                  |              |                   |

## 14. Order Pick Up

- Arrive at MDI Public Market Semling Drive Entrance during your time window on your pickup date
  - 10a-1p OR 3p-6p
  - If there are other cars in line, pull up as far as you can in the lot

#### • Text or Call 715-351-9634

- Indicate the name on the order you are picking up
- A MDI team member will deliver your product to your car along with a receipt
  - Direct where the order should be put in your vehicle
- Sign the receipt & your transaction is complete

### Questions?

- We value your feedback as we continue to evolve this program to satisfy our customers.
- Please refrain from calling into our office with questions regarding this program.
- Please send all questions and comments to our Public Market email address below.
- Email us at <a href="mailto:PublicMarket@merrilldistributing.com">PublicMarket@merrilldistributing.com</a>
- We will strive to answer all questions and concerns within 48 business hours.
- Thank you for your support!

![](_page_18_Picture_7.jpeg)